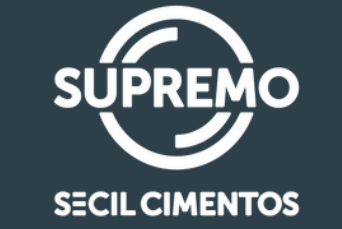

recovereseevereevereever

SUPREMO

SECIL CIMENTOS

Procedimento de Preenchimento de Follow Up de Compras

## **ACESSO AO SISTEMA DE FOLLOW-UP**

- 1. Localize e abra o e-mail intitulado: "[Supremo Cimento] – Follow-up de Compras".
- 2. Clique no link disponível no corpo do e-mail para acessar a plataforma de follow-up

| [Supremo Cimento] - Follow-up de Compras 🔿 Titulo do e-mail padrão                                                                                                    |               |
|----------------------------------------------------------------------------------------------------|---------------|
| sapiens@supremocimento.com.br<br>Para © Vitor Hideki Ida Hayashi - Supremo Cimentos S.A; © Thais Da Silva De Lara - Supremo Cimentos S.A                                                                     | © ∽ R4        |
| Clique aqui para baixar imagens. Para ajudar a proteger sua privacidade, o Outlook impediu o download automático de algumas imagens desta mensagem.                                                          |               |
| Prezado Fornecedor,                                                                                                    |               |
| Estamos em processo de atualização do nosso sistema de follow-up de compras e gostaríamos de solicitar sua colaboração para garantir que as informações de nossas ordens de compra estejam sempre atualizada | s e precisas. |
| Por favor, siga os passos abaixo para atualizar o follow-up de suas ordens de compra:                                                                                                    |               |
| 1. Acesse o link fornecido: Clique aqui Acessar o link para responder o follow up do pedido                                                                                                    |               |
| 2. Revise as informações e faça as atualizações necessárias, como data de entrega, observações, link de rastreamento e nota fiscal.                                                                          |               |
| 3. Confirme as alterações e envie as atualizações.                                                                                                    |               |
| A precisão destas informações é vital para a eficiência de nossa cadeia de suprimentos e para manter uma parceria forte e transparente entre nossas empresas.                                                |               |

Agradecemos antecipadamente por sua atenção e cooperação. Caso tenha alguma dúvida ou necessite de assistência, por favor, não hesite em nos contatar.

3. Ao acessar o link, você será direcionado para uma tela que exibe as ordens de compra pendentes, conforme o exemplo ilustrativo.

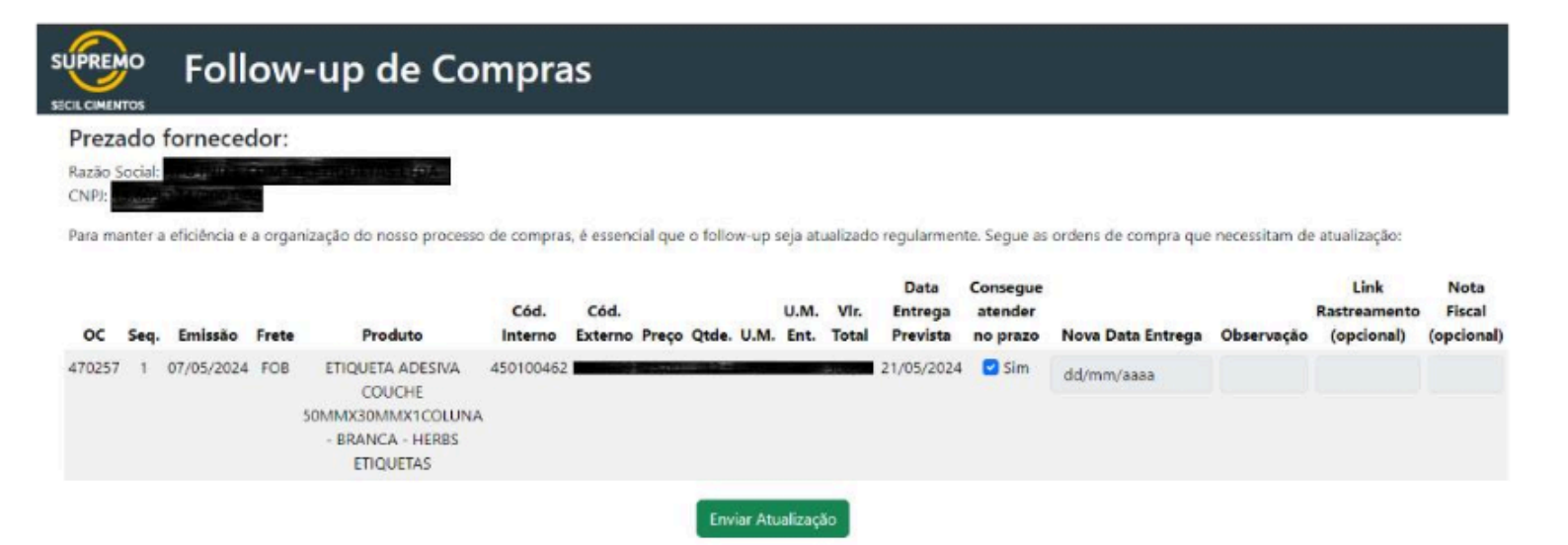

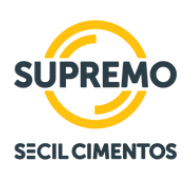

## **PREENCHIMENTO DOS CAMPOS**

- 1. Nova data de entrega: Insira a data estimada para a chegada do material. Se não for possível cumprir a data de entrega prevista, atualize este campo. o
- 2. **Observação:** Utilize este campo para explicar qualquer atraso na entrega ou adicionar informações adicionais pertinentes.
- 3. Link Rastreamento: Se disponível, forneça o link para o rastreamento do pedido.
- 4. **Nota fiscal:** Para pedidos já faturados, insira os detalhes da nota fiscal caso ainda não tenham sido comunicados.
- 5. **Consegue atender no prazo**: Para pedidos dentro do prazo, informar se atenderá a data prevista de entrega.

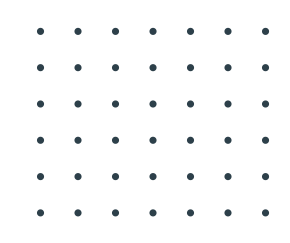

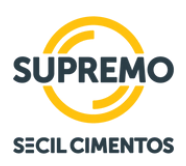

## **COMO ATUALIZAR AS INFORMAÇÕES**

 Pedidos ainda dentro do prazo (próximos da data prevista de entrega): Se o pedido está dentro do prazo e a entrega ocorrerá até a data prevista, selecione "Sim" na opção "Consegue atender o prazo".
Pedidos com Entrega Futura: Se a entrega for realizada após a data prevista, desmarque "Sim", informe a nova data de entrega e justifique no campo "Observação".

| Data<br>Entrega<br>Prevista | Consegue<br>atender<br>no prazo | Nova Data Entrega | Observação | Link<br>Rastreamento<br>(opcional) | Nota<br>Fiscal<br>(opcional) |
|-----------------------------|---------------------------------|-------------------|------------|------------------------------------|------------------------------|
| 21/05/2024                  | 🗹 Sim                           | dd/mm/aaaa        |            |                                    |                              |

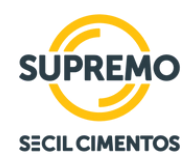

## **COMO ATUALIZAR AS INFORMAÇÕES**

3. **Pedidos em atraso:** Para pedidos que já ultrapassaram a data de entrega prevista, indique o novo prazo de entrega e detalhe o motivo do atraso no campo "Observação".

| Data Entrega<br>Prevista | Nova Data Entrega | Observação | Link Rastreamento<br>(opcional) | Nota Fiscal<br>(opcional) |
|--------------------------|-------------------|------------|---------------------------------|---------------------------|
| 09/05/2024               | dd/mm/aaaa 📼      |            |                                 |                           |
| 09/05/2024               | dd/mm/aaaa 📰      |            |                                 |                           |
| 09/05/2024               | dd/mm/aaaa 📼      |            |                                 |                           |
| 09/05/2024               | dd/mm/aaaa 📼      |            |                                 |                           |

4. **Pedido Entregue:** Se o pedido foi entregue, preencha a data real de entrega no campo "Nova Data de Entrega" e forneça o número da nota fiscal no campo correspondente.

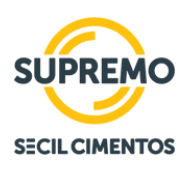